# <mark>ទី៩លើអង្កើមយើក</mark>ាយ Application PTT Saving

### 1.ดาวน์โหลด App เข่าน Store

Q

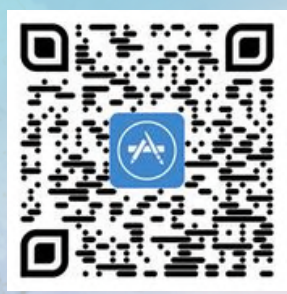

App Store

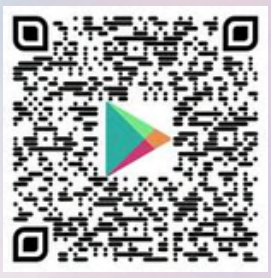

**PTT Saving** 

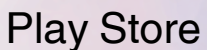

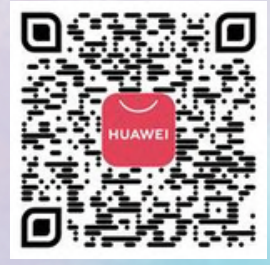

Huawei AppGallery

#### 2.สมัครใช้บริการ **APP PTT SAVING**

#### 3.วิธีเพิ่มหุ้น **เม่าน QR Code**

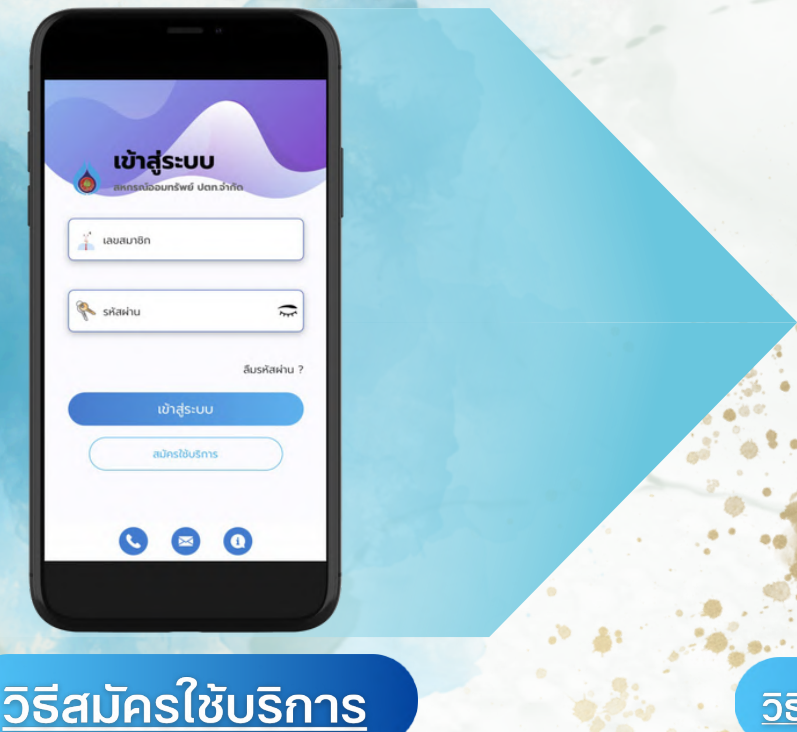

<u>วิธีเพิ่มหุ้นผ่าน QR Code</u>

.

หากลืมรหัสพ่าน สามารถศึกษาคู่มือการใช้งานได้ที่ <u>www.pttsc.com</u>

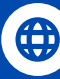

## Application PTT Saving

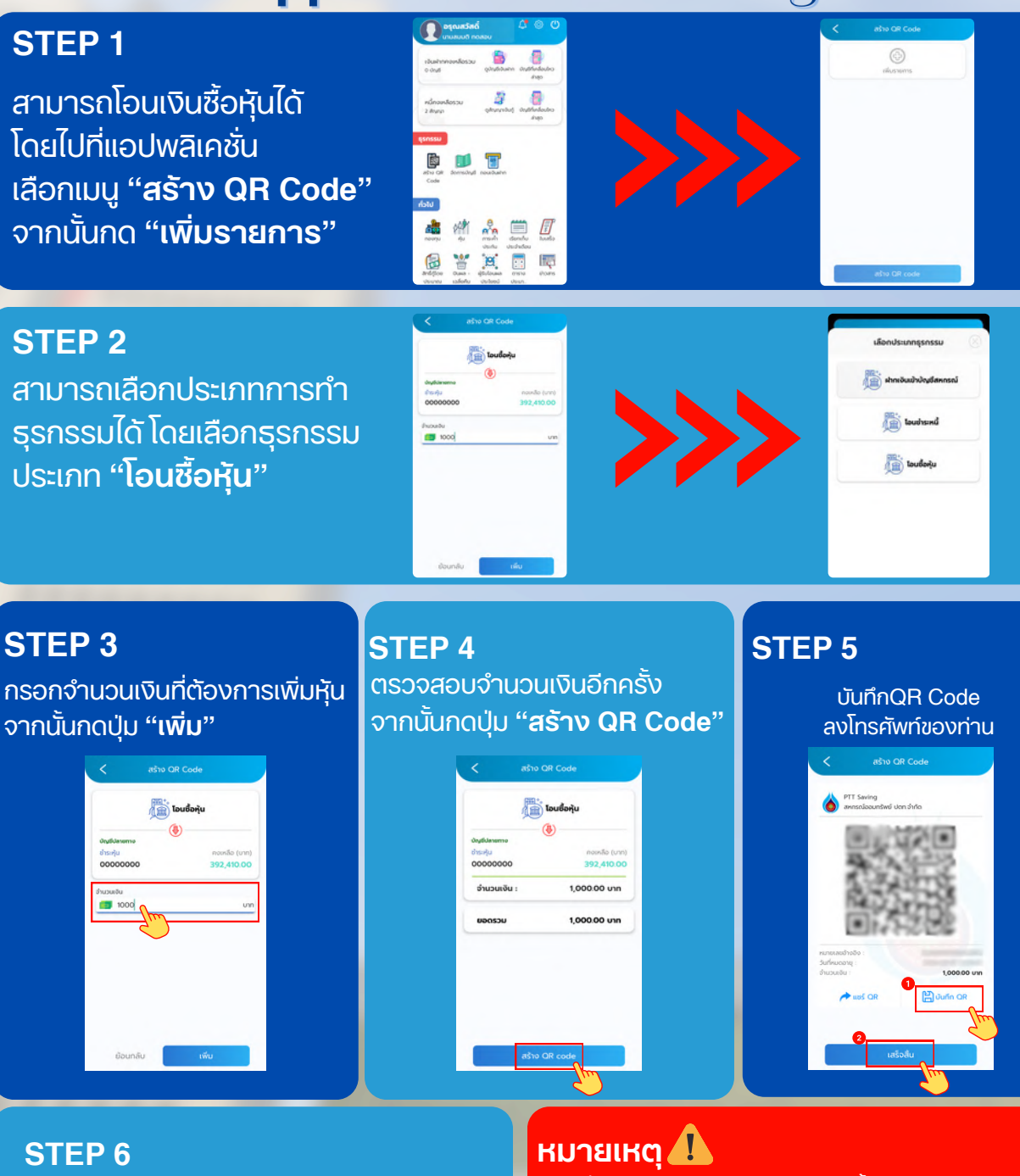

นำ QR Code ไปทำรายการเม่าน แอปพลิเคชั่นธนาคาร ้<u>ของท่าน</u> เพื่อทำการ โอนเงินซื้อหุ้น

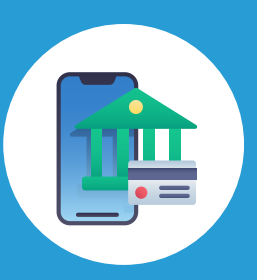

การเพิ่มทุนเรือนหุ้นทาง Application นี้คือสมาชิกทำรายการ เพิ่มได้ด้วยตนเอง และสามารถ **ตรวจสอบยอดได้ทันที** โดยไม่ต้องส่งหลักจานการโอนมาที่สหกรณ์

แต่หากสมาชิกท่านใดไม่สะดวกเพิ่มหุ้นในช่องทางนี้ สามารถใช้ช่องทางการโอนเงินเข้าบัญชี ธนาคารกรุงไทย <u>เลขที่ 071-1-02222-4</u> และส่งหลักฐานการโอนมา ทาง LINE OA @pttsc ได้เหมือนเดิม แต่จะยังไม่สามารถตรวจ สอบหุ้นในระบบได้จนกว่าเจ้าหน้าที่สหกรณ์จะบันทึกในระบบให้

้งดทำรายการหลัง เวลา 22.00 น. เนื่องจากรายการโอนของท่านอาจเข้าระบบไม่ตรงวัน

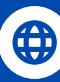

🜐 www.pttsc.com 🛛 pttsc@pttplc.com 🕓 02-140-4480-9, 02-140-4490-5